# PeopleSoft V9.1

Viewing and Updating W-4 Tax Information

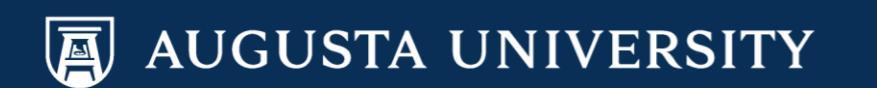

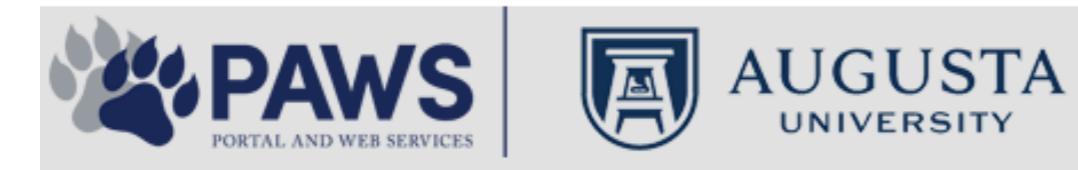

2

From the PAWS Employee Portal (https://paws.augusta.edu), select the SoftServ Icon from the Quick Access Bar.

| Departments Leadershi                                  |                            | adership | Apps & Tools |                |                     | Events                      |              | News            |        | Policies   | Need Help?                                        |
|--------------------------------------------------------|----------------------------|----------|--------------|----------------|---------------------|-----------------------------|--------------|-----------------|--------|------------|---------------------------------------------------|
| Quick<br>Access                                        | CITRIX                     | NURSING  | IT Help      | POUNCE         | Manager<br>Services | HI Employee<br>Self Service | SOFT-<br>SER | TimeNet         | LMS    | Office 365 | Policy Tech > All Apps                            |
| I Would Like To:                                       |                            |          |              |                |                     |                             | / I F        | — r             |        | Upcomin    | ng Events 🔹 🔹 🔹                                   |
| Select                                                 |                            | ~        |              | $\Delta$ (     | <b>C1</b>           | $\Lambda / \Lambda$         | /            | $\rightarrow$ F |        | Sep 12     | Register for Junior Model                         |
| Select                                                 |                            |          |              |                |                     | v v                         | 11           |                 |        | Nov 30     | Childbirth Education                              |
|                                                        | 6                          |          | -            | Yc<br>nd boolt | our sourc           | e for unive                 | ersity       | ation           |        | •          |                                                   |
| People Finder                                          |                            | >        | a<br>Bookmar | k it today     | on your             | r computer                  | r and m      | obile dev       | ices.  | Dec 05     | IRB Office - Compliance<br>Lunch-n-Learn Series – |
| First Name Last                                        | Name                       |          |              | lan al         |                     |                             |              |                 |        |            | Study Documentation<br>Process                    |
|                                                        | Search                     |          | #getw        | irea           |                     | Jagwi                       | re.aug       | gusta.e         | eau    | Dec 07     | Children's Play - "Christmas,                     |
| 🕘 II                                                   | rs Ale                     | rts      | Vhat's New   |                |                     |                             |              | Vie             | w More | Dec 09     | Exams- Session 1                                  |
| A1C is currently unavail                               | able in the                | V        | Vomen's      | Health M       | agazine:            | 3 Women                     | n det rea    | al about d      | ut     | •          |                                                   |
| Core Lab due to an insti<br>problem. All specimens     | rumentatior<br>received fo | r S      | truggles     | - Iouiii Iii   | uguzino.            |                             | gotroo       | , about g       | ur     |            | View All                                          |
| A1C analysis will be hel<br>Lab and analyzed as so     | d in the Co<br>on as new   | re V     | Vhy learn    | ing by do      | oing matt           | ers more,                   | longer       |                 |        | Cor        | ncierae Service                                   |
| instrumentation is broug<br>alternate methodology is   | )ht online. A<br>s being   | lin E    | Deck the I   | halls with     | care and            | d keep eye                  | es on yo     | ung child       | ren    | 70         | 06-721-9522                                       |
| implemented for this tes<br>additional lab tests are a | t. No<br>affected by       | A        | Attention:   | Student        | Health S            | ervices clo                 | sure (D      | ec. 15-30       | ))     |            |                                                   |
| this problem. The Clinic<br>lab thanks you for your    | al Patholog<br>patience.   | y c      | Scientists   | learn mo       | re about            | how moto                    | ors mane     | euver our       | cells' | Ne         | w Policies                                        |
| Dr. Gurmukh Singh                                      |                            | n        | oadways      | iourn mo       |                     | now moto                    | no man       |                 | 0015   |            |                                                   |
| Chief of Clinical Patholo                              | ду                         | A        | Augusta U    | Iniversity     | 's accred           | litation rea                | ffirmed      |                 |        | A          |                                                   |

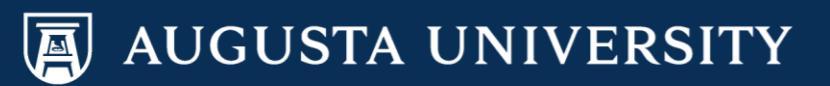

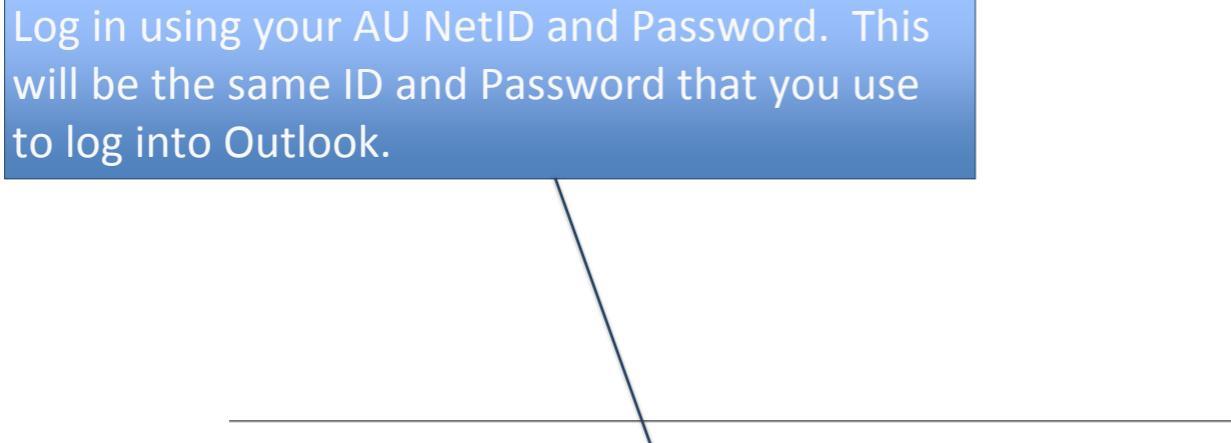

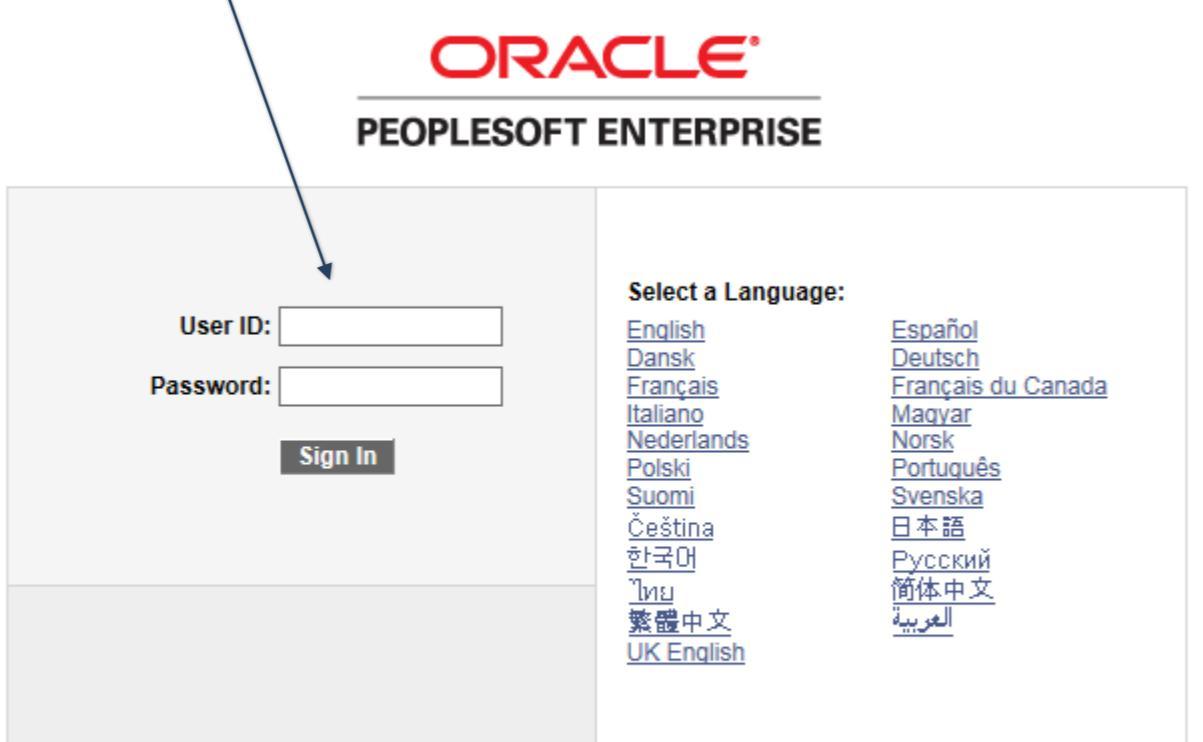

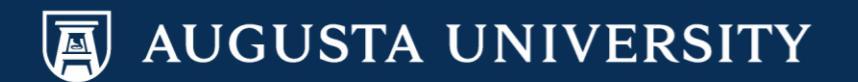

You have successfully accessed SoftServ. Navigate to Payroll and Compensation so that you may view your W-4 tax information.

# Main Menu > Self Service > Payroll and Compensation > W-4 Tax Information

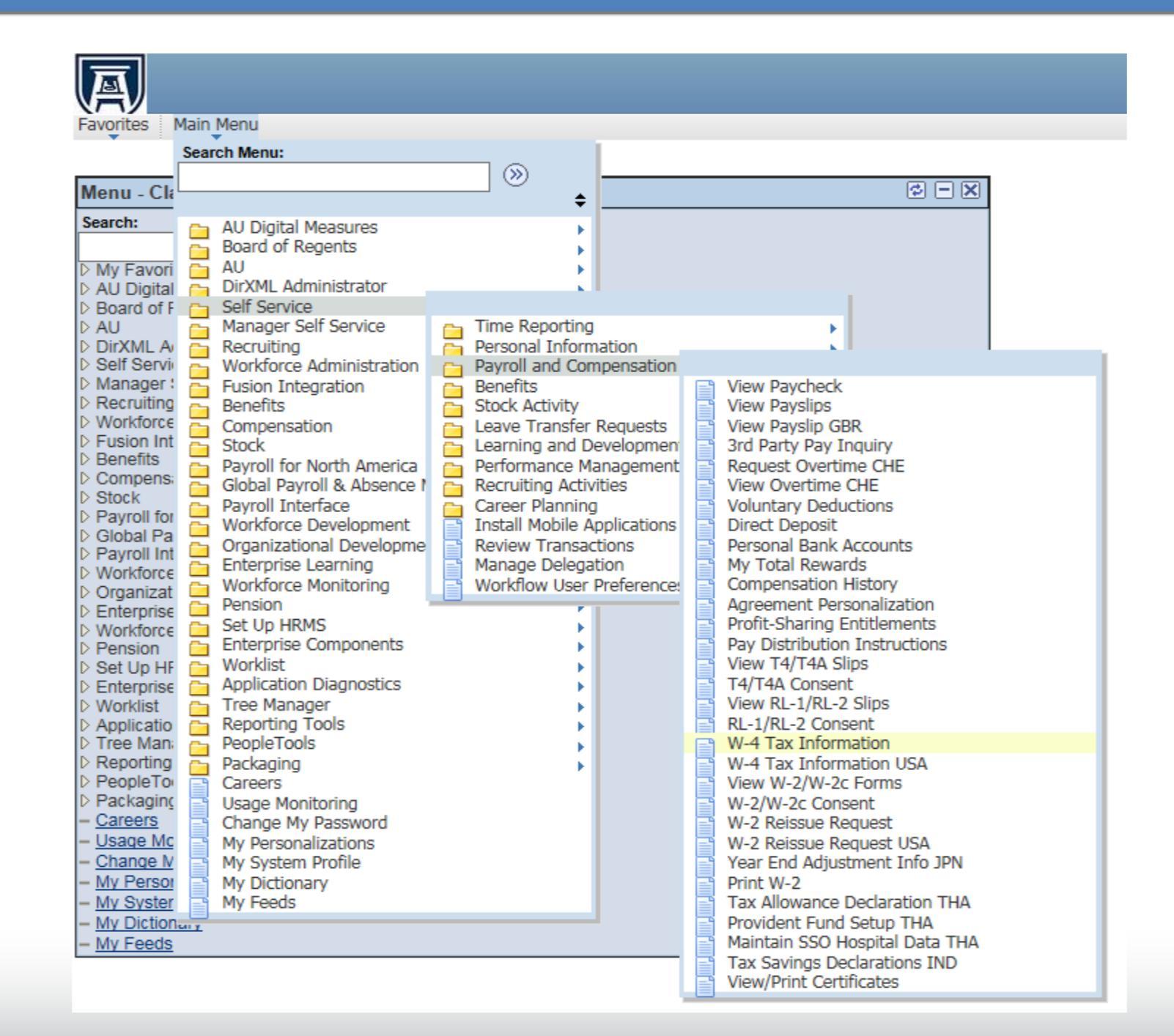

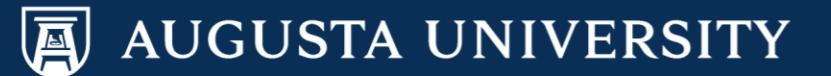

You have successfully accessed your W-4 Tax Information to view and/or update.

You may update your tax withholdings via this page. Upon data update completion, select "Submit".

Favorites Main Menu > Self Service > Payroll and Compensation > W-4 Tax Information

## W-4 Tax Information

Cathy Carver-Parker

Social Security Number:

Augusta University

You must complete Form W-4 so the Payroll Department can calculate the correct amount of tax to withhold from your pay. Federal income tax is withheld from your wages based on marital status and the number of allowances claimed on this form. You may also specify that an additional dollar amount be withheld. You can file a new Form W-4 anytime your tax situation changes and you choose to have more, or less, tax withheld.

Whether you are entitled to claim a certain number of allowances or exemption from withholding is subject to review by the IRS. Your employer may be required to send a copy of this form to the IRS.

### Home Address

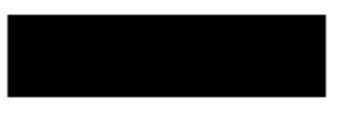

### W-4 Tax Data

Enter total number of Allowances you are claiming:

Enter Additional Amount, if any, you want withheld from each paycheck:

Indicate Tax Status:

- Check here and select Single status if married but withholding at single rate. Note: If married, but legally separated, or spouse is a nonresident alien, select 'Single' status.
- Check here if your last name differs from that shown on your social security card. You must call 1-800-772-1213 for a new card.

### **Claim Exemption**

I claim exemption from withholding for the year <sup>2017</sup> and I certify that I meet BOTH of the following conditions for exemption:

- Last year I had a right to a refund of ALL Federal income tax withheld because I had NO tax liability.
- This year I expect a refund of ALL Federal income tax withheld because I expect to have NO tax liability.

### Check this box if you meet both conditions to claim exempt status.

Under penalties of perjury, I declare that I have examined this certificate and to the best of my knowledge and belief, it is true, correct, and complete.

Submit

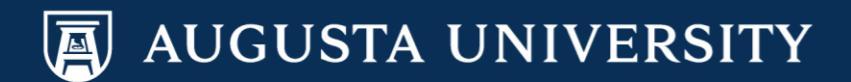

You will be prompted to verify your identity by entering your login password. Select "Continue"

| Verify Identity                                                                                                  | ? Help |
|----------------------------------------------------------------------------------------------------|--------|
| To protect your privacy, verify your identity by typing your password. If you are not this user, click Sign Out. |        |
| User ID: Password:                                                                                               |        |
|                                                                                                    |        |
| Continue Cancel                                                                                                  |        |
|                                                                                                    | :      |

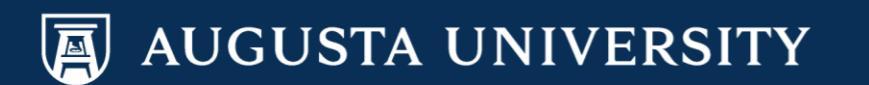

You have successfully updated your W-4 tax information.

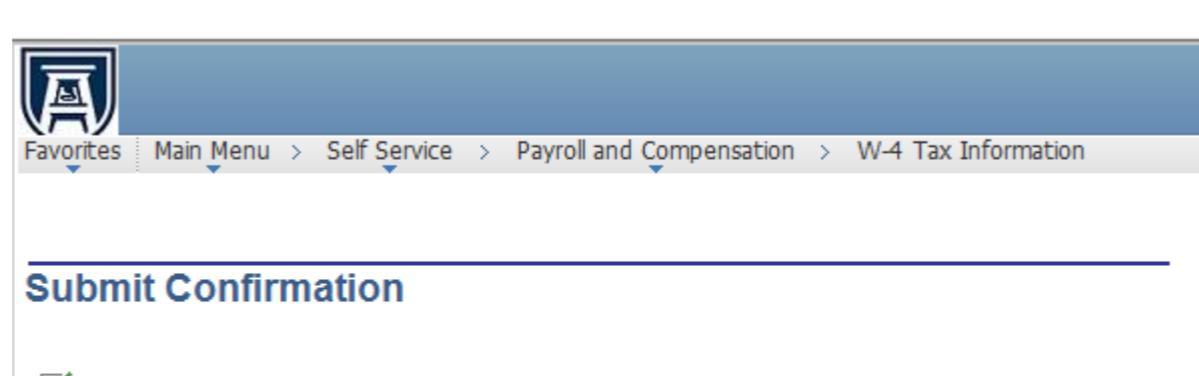

The Submit was successful.

OK However, due to timing, your change may not be reflected on the next paycheck.

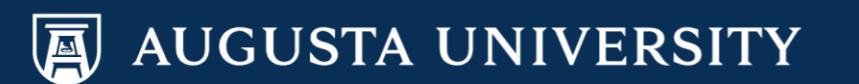